InternetExplorer における「TLS」の設定について

※画像イメージは InternetExplorer11.0 です。

 「ツール」メニューの「インターネットオプション」をクリックします。
 ソール(T) ハレプ(H)
 閲覧履歴の削除(D)... Ctrl+Shift+Del InPrivate ブラウズ(I) Ctrl+Shift+P
 追跡防止を有効にする(K)

|   | InPrivate ブラウズ(I)<br>追跡防止を有効にする(K)<br>ActiveX フィルター(X)<br>接続の問題を修正(C)<br>最終閲覧セッションを再度開く(S)<br>スタート メニューにサイトを追加(M) | Ctrl+Shift+P |
|---|----------------------------------------------------------------------------------------------------|--------------|
|   | ダウンロードの表示(N)<br>ポップアップ ブロック(P)<br>SmartScreen フィルター機能(T)<br>アドオンの管理(A)                                            | Ctrl+J       |
|   | 互換表示設定(B)                                                                                                    |              |
|   | このフィードの受信登録(F)<br>フィード探索(E)<br>Windows Update(U)                                                                  | Þ            |
|   | パフォーマンス ダッシュボード<br>F12 開発者ツ <b>ー</b> ル(L)                                                                         | Ctrl+Shift+U |
| ſ | <u>Web サイトの問題を報告(R)</u><br>インターネット オプション(0)                                                                       |              |

2.「インターネットオプション」が表示されますので、「詳細設定」タブを クリックします。

| インターネット オブション                                                                | _ |  |  |  |
|------------------------------------------------------------------------------|---|--|--|--|
| 全般 セキュリティ ブライバシー コンテンツ 接続 ブログラム 詳細設定 ホーム ページ                                 |   |  |  |  |
| 複数のホーム ページのタブを作成するには、それぞれのアドレスを行で分けて<br>入力してください(R)                          |   |  |  |  |
| ×                                                                            |   |  |  |  |
| 現在のページを使用(C) 標準設定(F) 新しいタブの使用(U)<br>スタートアップ                                  |   |  |  |  |
| ◎ 前回のセッションのタブから開始する(B)<br>◎ ホーム ページから開始する(H)                                 |   |  |  |  |
| タブの中の Web ページの表示方法を設定します。 タブ(T)                                              |   |  |  |  |
| 閲覧の履歴<br>一時ファイル、履歴、Cookie、保存されたパスワード、および Web フォームの情<br>報を削除します。              |   |  |  |  |
| ■ 終了時に閲覧の履歴を削除する(W)                                                          |   |  |  |  |
| 町は(U)     設足(5)       デザイン        色(0)     言語(L)       フォント(N)     ユーザー補助(E) |   |  |  |  |
| OK キャンセル 適用(A)                                                               |   |  |  |  |

3.「設定」の中からSSLとTLSの設定を次の通り変更してください。

SSLとTLSは「セキュリティ」の項目の中にあります。 □「SSL2.0を使用する」・・・チェックを外す □「SSL3.0を使用する」・・・チェックを外す

- ☑「TLS1.0 を使用する」・・・<u>チェックを入れる</u>
- □「TLS1.1 の使用」・・・・チェックを外す
- ☑「TLS1.2 の使用」・・・・・<u>チェックを入れる</u>
- **※WindowsVista**は「TLS1.2の使用」が表示されませんので、「TLS1.0を使用する」 のみにチェックを入れてください。

| インターネット オプション ?                                                                                                    | X    |  |  |  |
|----------------------------------------------------------------------------------------------------|------|--|--|--|
| 全般 セキュリティ プライバシー コンテンツ 接続 プログラム 詳細設定<br>設定                                                                                                    |      |  |  |  |
| <ul> <li>□ エンコードされたアドレスを常に表示する</li> <li>● セキュリティ</li> <li>▼ DOM ストレージを有効にする</li> </ul>                                                                      |      |  |  |  |
| <ul> <li>✓ Internet Explorer でアクセスしたサイトに Do Not Track 要求を送</li> <li>✓ POST の送信が POST を許可しないゾーンにリダイレクトされた場合に</li> <li>✓ SmartScreen 2ィルター機能を有効にする</li> </ul> |      |  |  |  |
| <ul> <li>Image: SSL 2.0 を使用する</li> <li>Image: SSL 3.0 を使用する</li> <li>Image: TLS 1.0 を使用する</li> </ul>                                                        |      |  |  |  |
| <ul> <li>□ TLS 1.1 の使用</li> <li>☑ TLS 1.2 の使用</li> <li>☑ オンラインからの攻撃の緩和に役立てるため、メモリ保護を有効にする*</li> <li>☑ サーバーの証明書生効を確認する*</li> </ul>                           |      |  |  |  |
|                                                                                                    | •    |  |  |  |
| *コンビューターの再起動後に有効になります<br>詳細設定を復元(R)                                                                                                    |      |  |  |  |
| Internet Explorer の設定をリセット<br>Internet Explorer の設定を既定の状態にリセットします。                                                                                          | _    |  |  |  |
| ブラウザーが不安定な状態になった場合にのみ、この設定を使ってください。                                                                                                    |      |  |  |  |
| OK キャンセル 適用                                                                                                    | 3(A) |  |  |  |

4.「TLS」の設定内容を確認し、「OK」をクリックしてください。

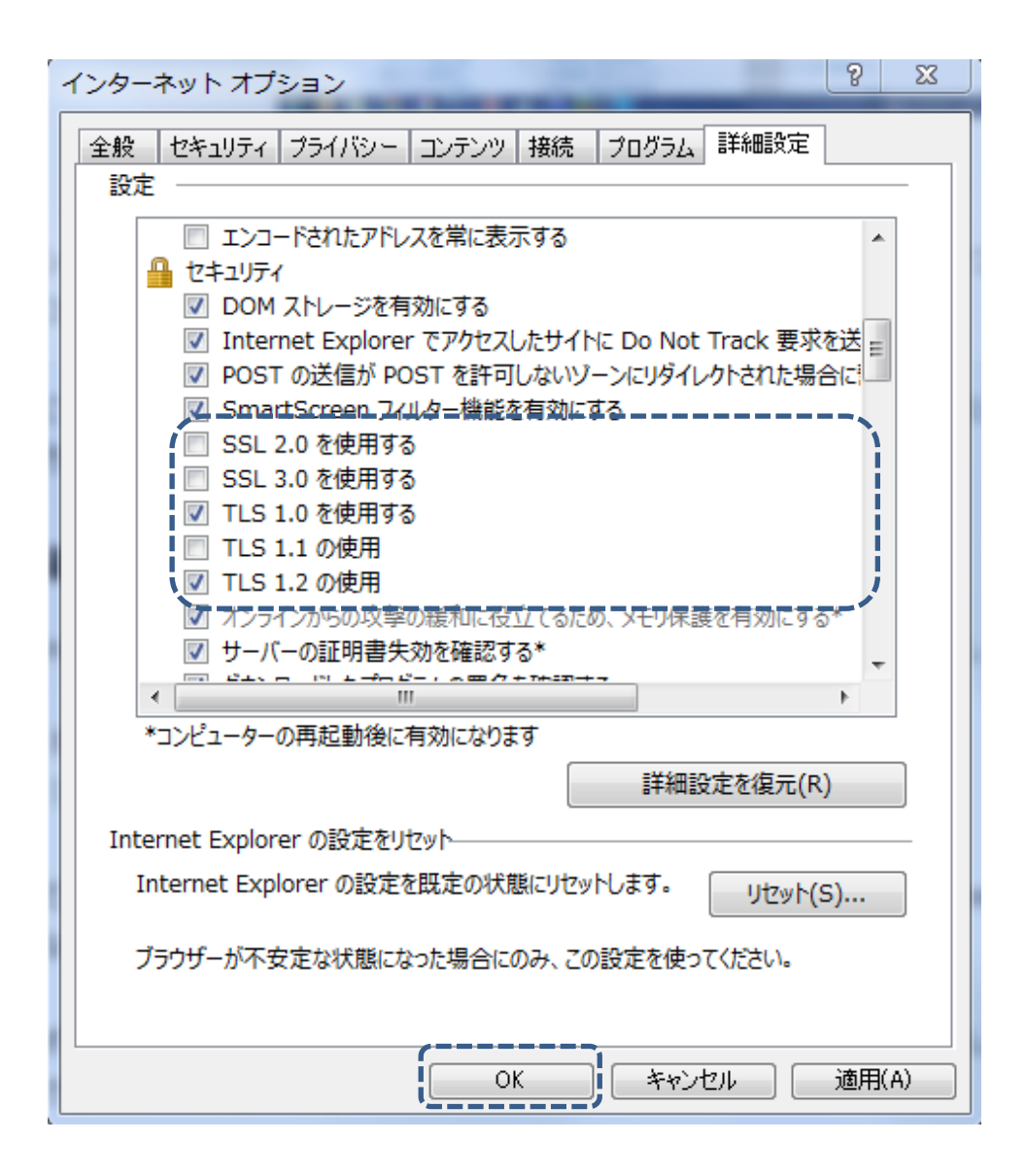

5. 開いているすべてのブラウザを閉じて、ブラウザの再起動をしてください。

以 上